# **ขั้นตอนการขอใบแจ้งยอด** ค่าลงทะเบียนเรียน

้โดย สำนักบริการดิจิทัลเพื่อการศึกษา มหาวิทยาลัยคริสเตียน

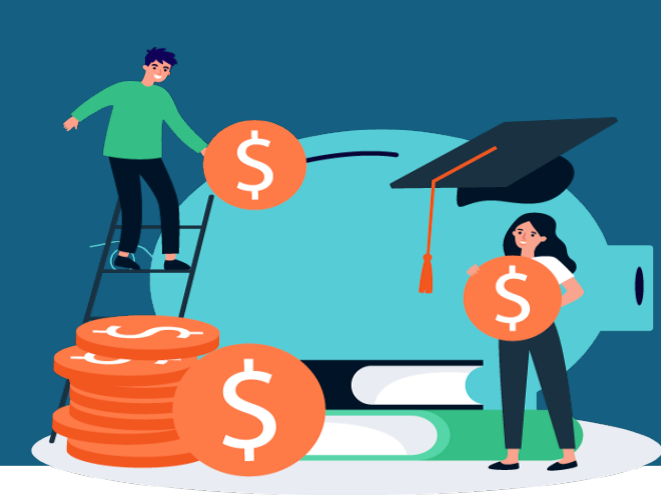

### การขอใบแจ้งยอดค่าลงทะเบียนเรียน สามารถคลิกขอได้ 2 จุด คือ

- ในระบบลงทะเบียนเรียนออนไลน์ จะสามารถคลิกขอใบแจ้งยอดได้หลังจากนักศึกษา ลงทะเบียนเรียนออนไลน์
- ในระบบ Digital-statement จะสามารถคลิกขอใบแจ้งยอดได้หลังจากนักศึกษาลงทะเบียน
  เรียนออนไลน์หรือลงทะเบียนที่เคาร์เตอร์สำนักทะเบียน

## 1. วิธีคลิกขอใบแจ้งยอดในระบบลงทะเบียนเรียนออนไลน์

การขอใบแจ้งยอดค่าลงทะเบียนเรียนในระบบลงทะเบียนเรียนออนไลน์ นักศึกษาจะ สามารถคลิกขอใบแจ้งยอดได้หลังจากนักศึกษาได้ "**ยืนยันการลงทะเบียนเรียน"** แล้ว หลังจากที่นักศึกษาคลิกยืนยันการลงทะเบียนจะมีปุ่ม "**ขอใบแจ้งยอดค่าลงทะเบียนเรียน"** จะปรากฏขึ้น

## 1.1 คลิกที่ปุ่ม "ขอใบแจ้งยอดค่าลงทะเบียนเรียน"

|                                                                                      | ภาคการศึกษา<br>เกรด                | 1<br><u>0</u> | ปีการศึกษา<br>สถานภาพเป็นนักศึกษา | 2567<br>ปกติ | อ.ที่ปรึกษายืน                         | ประเภทการกู้ยืมฯ ไม่ระบุ<br>รึกษายืนยันการลงทะเบียน |                                       |                                       |                                | ? วิธีการใช้งาน |  |
|--------------------------------------------------------------------------------------|------------------------------------|---------------|-----------------------------------|--------------|----------------------------------------|-----------------------------------------------------|---------------------------------------|---------------------------------------|--------------------------------|-----------------|--|
| 🖵 นักศึกษาสามารถรับใบแจ้งยอดได้ที่ Web Digital-student เมนู <u>Digital-Statement</u> |                                    |               |                                   |              |                                        |                                                     |                                       |                                       |                                |                 |  |
| รหัสวิชา                                                                             | ชื่อรายวิชา                        |               |                                   |              |                                        | หน่วยกิด                                            | ną́u                                  |                                       | เวลาเรียน                      | สถานะ           |  |
| THUM3127                                                                             | หลักการคิดและจิตวิทยาพื้นฐาน       |               |                                   |              |                                        |                                                     | 01                                    | Lec. พ. 9:00-12:00 ห้องเรียน 2-201 N  |                                |                 |  |
| TNUR3221                                                                             | จิตวิทยาพัฒเ                       | มาการมนุษย์   |                                   |              | 2                                      | 01                                                  | Lec. จ. 13:00-15:00 ห้องเรียน 2-401 N |                                       |                                |                 |  |
| TSOC3128                                                                             | มนุษย์กับวิทยาศาสตร์และสิ่งแวดล้อม |               |                                   |              |                                        |                                                     | 01                                    | Lec. ศ. 13:00-16:00 ห้องเรียน 2-201 N |                                |                 |  |
|                                                                                      |                                    |               |                                   |              | SOU                                    | 16                                                  |                                       |                                       |                                |                 |  |
|                                                                                      |                                    |               |                                   |              |                                        |                                                     |                                       |                                       |                                |                 |  |
| 🗎 ลงทะเบียนเรียน                                                                     |                                    |               | 📝 <u>แก้ข</u> การลงทะเบียน        | รียน         | <u>ยกเลิก</u> การลงทะเบียนเรียนทั้งหมด |                                                     |                                       |                                       | 🔺 ส่งให้อาจารย์ยืนยัน          |                 |  |
| 🕑 <u>ế</u> ι                                                                         | <u>นยับ</u> การลงทะเบีย            | นเรียน        | 🖶 พิมพ์รายวิชาลงทะเบีย            | านเรียน      | 🔍 ตรวจสอบค่าลงทะเบียนเรียน             |                                                     |                                       |                                       | 🍰 ขอใบแจ้งยอดค่าลงทะเบียนเรียน |                 |  |
|                                                                                      | 🕊 กลับก่อนหน้า                     |               |                                   |              |                                        |                                                     |                                       | _                                     |                                |                 |  |

# 2. วิธีคลิกขอใบแจ้งยอดใน Digital-Statement

กรณีนักศึกษาได้ <mark>ลงทะเบียนที่เคาร์เตอร์สำนักทะเบียน</mark> หรือ <mark>ลงทะเบียนทางออนไลน์</mark> <mark>แล้วยังไม่ขอใบแจ้งยอด</mark> นักศึกษาสามารถขอใบแจ้งยอดได้ที่ Digital-Statement</mark> อีกช่องทาง

## หนึ่ง ดังภาพ

| <b>W</b> |                                                     | e60 .a                   |
|----------|-----------------------------------------------------|--------------------------|
| *        | Digital-Statement                                   | Home / Digital-Statement |
| 0        | Digital-Statement                                   |                          |
| <b>F</b> | ปีการศึกษา : 2567 👻 ภาคการศึกษา : 1 💌 🔍 ศัมหา       | •                        |
|          |                                                     |                          |
| 0        | ขอใบแจ้งยอดชำระเงินค่าลงทะเบียนเรียนทางอินเทอร์เน็ต |                          |
|          | 🔍 ตรวจสอบก่าลงทะเบียนเรียน                          |                          |
|          |                                                     |                          |
| \$==     | # เลขที่ใบแจ้งยอด รายการ วัน                        | กี่ จำนวนเงิน            |
| <u> </u> | No data available in table                          |                          |

**เมื่อนักศึกษา..**คลิก **"ขอใบแจ้งยอดชำระเงินค่าลงทะเบียนเรียน"** แล้วจะปรากฎฟอร์ม "เลือก รูปแบบการชำระเงิน" ให้นักศึกษาคลิกเลือกอย่างใดอย่างหนึ่ง ดังนี้ภาพ

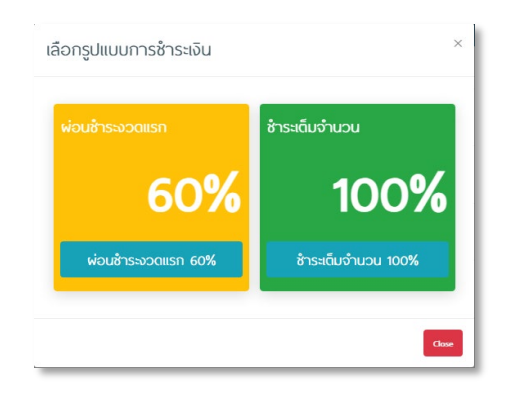

#### <u>หมายเหตุ</u>

- สำหรับนักศึกษา "กู้ยืมเงินกองทุนเงินให้กู้ยืมเพื่อการศึกษา"
  - กรณีวงเงินกู้เพียงพอต่อค่าลงทะเบียนเรียน ให้คลิกเลือกชำระเงิน "ชำระเต็มจำนวน 100%"
  - <u>กรณีวงเงินกู้ไม่เพียงพอต่อค่าลงทะเบียนเรียน</u> (มีส่วนต่าง) ถ้านักศึกษาประสงค์ที่จะผ่อนชำระค่าลงทะเบียนใน ส่วนที่ต่างให้เลือก "ผ่อนชำระงวดแรก 60%" ทาง ฝ่ายบริหารการเงินจะสร้างใบแจ้งยอดแบบผ่อนชำระ (จำนวนงวดชำระขึ้นอยู่กับระเบียบการชำระเงินของมหาวิทยาลัย) แต่ถ้านักศึกษาประสงค์ที่จะชำระเงินส่วน ต่างเต็มจำนวน ให้คลิกเลือก "ชำระเต็มจำนวน 100%" ฝ่ายบริหารการเงินจะสร้างใบแจ้งยอดตามจำวนเงิน ค่าลงทะเบียนส่วนต่างทั้งหมดให้
- 2. สำหรับนักศึกษาชำระเงินสด "<u>ไม่</u> กู้ยืมเงินกองทุนเงินให้กู้ยืมเพื่อการศึกษา"

นักศึกษาประสงค์ที่จะผ่อนขำระค่าลงทะเบียนให้เลือก "ผ่อนชำระงวดแรก 60%" ทาง ฝ่ายบริหาร การเงินจะสร้างใบแจ้งยอดแบบผ่อนชำระ (จำนวนงวดชำระขึ้นอยู่กับระเบียบการชำระเงินของ มหาวิทยาลัย) แต่ถ้านักศึกษาประสงค์ที่จะชำระเงินเต็มจำนวน ให้คลิกเลือก "ชำระเต็มจำนวน 100%" ฝ่าย บริหารการเงินจะสร้างใบแจ้งยอดตามจำวนเงินค่าลงทะเบียนทั้งหมดให้

หลังจากเลือก **"เลือกรูปแบบการชำระเงิน"** เรียบร้อย ข้อมูลการลงทะเบียนเรียนและ รูปแบบการชำระเงิน จะถูกส่งไปยัง ฝ่ายบริหารการเงินเพื่อทำการสร้างใบแจ้งยอด นักศึกษา สามารถรับใบแจ้งยอดได้ที่ระบบ **Digital-Statement** โดยสามารถเข้าถึงได้จากระบบ **Digital-Student** ในส่วนของเมนู Financial > Digital-Statement

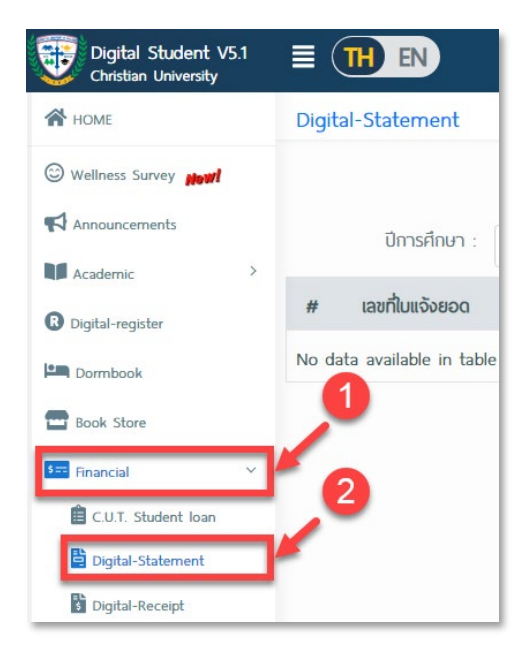

| <b>W</b> |                                               |                                                                                |
|----------|-----------------------------------------------|--------------------------------------------------------------------------------|
| *        | Digital-Statement                             | Home / Digital-Statement                                                       |
| 6        | Digital-Statement                             |                                                                                |
| 1        | ปีการศึกษา : 2567 🔹 ภาคการศึกษา : 1 🔹 🔍 คันหา | ลำดับที่ใบแจ้งยอดค่าลงกะเบียนเรียนผ่านธนาคาร                                   |
|          |                                               | ลำดับที่ใบแจ้งยอด ของท่านคือ : 606<br>ขณะนี้สำนักการเงินทำรายการลำดับที่ : 607 |
| 0        |                                               | คุณเลือกการชำระไว้ <b>100%</b> ต้องการเปลี่ยนคลิก                              |
|          | # เลขที่ใบแจ้งยอด รายการ                      | วันที่ จำนวนเงิน                                                               |
|          | No data available in table                    |                                                                                |
| \$==     |                                               |                                                                                |

เมื่อเข้าสู่ระบบ Digital-Statement หลังจากคลิกเลือกรูปแบบการชำระเงินแล้ว จะ ปรากฏ **"ลำดับที่ใบแจ้งยอดค่าลงทะเบียนเรียนผ่านธนาคาร" (คิว) (นักศึกษาสามารถเปลี่ยน รูปแบบการชำระเงินได้ กรณีที่ยังไม่ถึงลำดับของของนักศึกษา)** ใบแจ้งยอดการชำระเงินของนักศึกษา จะถูกทำรายการโดย ฝ่ายบริหารการเงินทุกรายการ ระบบจะแสดง"ลำดับที่ใบแจ้งยอดของท่าน" และ "ลำดับรายการที่ฝ่ายบริหารการเงินทำรายการอยู่" เมื่อถึงลำดับที่ของท่าน ระบบจะแสดง รายการใบแจ้งยอดขึ้น ดังภาพถัดไป

| <b>W</b> |                                                               | 98                       |
|----------|---------------------------------------------------------------|--------------------------|
| *        | Digital-Statement                                             | Home / Digital-Statement |
| 6        | Digital-Statement                                             |                          |
| 4        | ปีการศึกษา : 2567 🕶 ภาคการศึกษา : 1                           |                          |
|          | # เลขที่ไบแจ้งยอด รายการ                                      | วันที่ จำนวนเงิน         |
| 0        | 1 66-3-006459 ใบแจ้งยอดการชำระเงินค่าลงทะเบียนเรียนพ่านธนาคาร | 04 มิ.ย. 2567 13,260.00  |
|          |                                                               |                          |

ให้นักศึกษาคลิกที่รายการใบแจ้งยอดที่ปรากฏ ระบบจะแสดงใบแจ้งยอดขึ้นมาดังภาพ

ถัดไป

| มหาวิทยาลัยหรือเพียน<br>14 น.ว. สมระประโทษ ข้านแก้ว ล.ดละยาชายขม อ.เมือง<br>มะหกปฐม 2000 เสรม 242-2489<br>1-mail Choinan@etrisma.acm<br>เอาประจำสังผู้อัดกามีอาการ จายมอยาวกาณ ใบบริจังขอดการ ชำวระจังมก่ำ ลง หารเบียนเรียนผ่าน ธนาการ (Internet) ดรทะเบียนเรียน |                                                                          |               |         |          |       |                                                                            |                                  |                                                                                        |  |  |  |
|----------------------------------------------------------------------------------------------------|--------------------------------------------------------------------------|---------------|---------|----------|-------|----------------------------------------------------------------------------|----------------------------------|----------------------------------------------------------------------------------------|--|--|--|
| รับสังหาะ นางกาว                                                                                                    |                                                                          |               |         |          |       |                                                                            |                                  |                                                                                        |  |  |  |
| รพัส:                                                                                                    | คณ: 048 พยาบาลศาสตร์ สาขาวิชา: ประกาศพืยบัตรผู้ช่วยพยาบาล -              |               |         |          |       |                                                                            |                                  |                                                                                        |  |  |  |
| รหัสรายวิชา                                                                                                    | ชื่อรายวิชา                                                              | កត្តុំរាទ្រីខ | น สถานะ | หน่วยกิด | ทฤษฎี | វេភ្ជិប័គិ                                                                 | จำนวนเงิน                        |                                                                                        |  |  |  |
| 1 TCPN1103                                                                                                    | พัฒนาการตามวัยกับความต้องการพื้นฐานของมนุพย์                             | 01            | Ν       | 2(2-0)   |       |                                                                            |                                  |                                                                                        |  |  |  |
| 2 TCPN1104                                                                                                    | การสื่อสารและการทำงานเป็นที่มุไนการไห้บริการ<br>สะควพ                    | 01            | N       | 2(2-0)   |       |                                                                            |                                  |                                                                                        |  |  |  |
| 3 TCPN1105                                                                                                    | ภามาอังกฤษและศัพท์ทางการแพทย์                                            | 01            | N       | 2(2-0)   |       |                                                                            |                                  |                                                                                        |  |  |  |
| 4 TCPN1301                                                                                                    | หลักกฎหมาย ขอบเขล และจริยธรรมในการปฏิบัติงาน                             | 01            | N       | 1(1-0)   |       |                                                                            |                                  |                                                                                        |  |  |  |
| 5 TCPN1302                                                                                                    | สุขภาพอนามัยส่วนบุคคลและสิ่งแวดล้อม                                      | 01            | N       | 1(1-0)   |       |                                                                            |                                  |                                                                                        |  |  |  |
| 5 TCPN1303<br>7 TCPN1304                                                                                                    | ระบบกรงพกรและยากรสาทรบลูบ ม<br>ระบวกรดศาสตร์และสรีรวิทยาพื้นราม          | 01            | N       | 2(2-0)   |       |                                                                            |                                  |                                                                                        |  |  |  |
| 8 TCPN1305                                                                                                    | เทคนิคการช่วยเหลือดูแลบุคคลขั้นพื้นฐาน                                   | 01 0          | 1 N     | 3(2-1)   |       |                                                                            |                                  |                                                                                        |  |  |  |
| 9 TCPN1306                                                                                                    | การช่วยเหลือดูแลผู้ไหญ่และผู้สูงอายุ                                     | 01            | N       | 3(3-0)   |       |                                                                            |                                  |                                                                                        |  |  |  |
| 10 TCPN1307                                                                                                    | ระบบการทำงานในหน่วยบริการสุขภาพและการบำรุง                               | 01            | N       | 2(2-0)   |       |                                                                            |                                  |                                                                                        |  |  |  |
| 11 TCPN1308                                                                                                    | ราพ เซ็นกรณา พา ธิมพิทธิและการพยายาส<br>การควินาลทารถ และช่วยหลีคลแลเล็ก | 01            | N       | 2(2-0)   |       |                                                                            |                                  |                                                                                        |  |  |  |
|                                                                                                    |                                                                          |               |         |          |       |                                                                            |                                  |                                                                                        |  |  |  |
|                                                                                                    |                                                                          |               |         |          |       |                                                                            |                                  |                                                                                        |  |  |  |
|                                                                                                    |                                                                          |               |         |          |       |                                                                            |                                  |                                                                                        |  |  |  |
| 2.2                                                                                                    |                                                                          |               |         |          |       | -                                                                          |                                  |                                                                                        |  |  |  |
| 5 2019483                                                                                                    | 11 วายการ<br>รางอาเมืออรางการรับเมือ                                     |               |         | 21(20-1) |       |                                                                            | ຄຳນານເປັນ                        |                                                                                        |  |  |  |
| "                                                                                                    | มลักสอรประกาสนี้แข้อรถี่ห่ายนกขางอ                                       | 4             |         |          |       |                                                                            | 10.000.00                        |                                                                                        |  |  |  |
| รายการพัก                                                                                                    | นกายให้ หารรากมารถหรรริส รอพอายาก                                        |               |         |          |       |                                                                            | 10,000.00                        |                                                                                        |  |  |  |
| 1 ค่าขึ้นทะเบียน                                                                                                    | เน็กศึกษา - ปริญญาสรี (ค่าองทะเบียนเรียน)                                |               |         |          |       |                                                                            | (5,000.00)                       |                                                                                        |  |  |  |
|                                                                                                    |                                                                          |               |         |          |       |                                                                            | 1                                |                                                                                        |  |  |  |
|                                                                                                    |                                                                          |               |         |          |       |                                                                            |                                  | สาขา/ Branchานท/ Date                                                                  |  |  |  |
|                                                                                                    |                                                                          |               |         |          | E     |                                                                            | d 0 5                            | ชื่อ/ Name, มางสาว                                                                     |  |  |  |
|                                                                                                    |                                                                          |               |         |          |       | แบบฟอ                                                                      | รมชาระเง                         | 14 (PAY-IN-SLIP)                                                                       |  |  |  |
|                                                                                                    |                                                                          |               |         |          |       |                                                                            |                                  | รหัสนักศึกษา/ Student ID (Ref.1)                                                       |  |  |  |
|                                                                                                    |                                                                          |               |         |          |       |                                                                            | มหาวิทยา                         | มัยคริสาตียน (Christian University Of Thailand) หมายแอนค้างคือ/ Reference No. (Ref. 2) |  |  |  |
|                                                                                                    |                                                                          |               |         |          |       |                                                                            | เลขประจำ                         | ตัวผู้เสียภาษีอากร 0994000170700                                                       |  |  |  |
|                                                                                                    |                                                                          |               |         |          | `     | เพื่อเข้าบัณชี มหาวิทยาลัยคริสเคียน เพื่อรับข่าระค่าลงทะเบียนเรียนนักศึกษา |                                  |                                                                                        |  |  |  |
|                                                                                                    |                                                                          |               |         |          |       | รมาการที่ให้บริการรับข่าระบิล * Biller ID 099400017070022                  |                                  |                                                                                        |  |  |  |
|                                                                                                    |                                                                          |               |         |          |       | SCB                                                                        | A 1999                           | 200 10 10 00 00 10 00 22                                                               |  |  |  |
| รวมทั้งสิ้น                                                                                                    | 2 510015                                                                 |               |         |          |       | ไทยพาณิชย์                                                                 | <b>b</b> . 1101                  | ועיפט שוווא (גאויפג) Bangkok Bank ב. ווגיעוווא שווא (גאויפג)                           |  |  |  |
|                                                                                                    | (ทัำพันบาทถั่วน)                                                         |               |         |          |       | ttb and                                                                    | 1. ทหาร                          | ไทยธนชาด จำกัด (มหาชน) 🛛 🔣 🗱 กสิกร ไทย จำกัด (มหาชน)                                   |  |  |  |
| າ) ຄຳນາເລຂົ້າຮະເມື                                                                                                    | เริ่มแล้วแข่ ซึ่ง (ไม่มีค่าปรับ)                                         |               |         |          |       | สัต ธ.กศาราช                                                               | ane ธุกรงไข                      | เขาะก้อ (มหางน) 🛞 อีอนสิน 5 กอบสิน                                                     |  |  |  |
| 2).กรณีจำระเงินห                                                                                                    | ลังวันที่ ด้องจ่ายค่าปรับวันละ 50 บาท ที่กลุ่มงานการเงินในวันที่นักศึกษา | ไปรับใบเส     | fa .    |          |       | 131 vancon als                                                             |                                  |                                                                                        |  |  |  |
|                                                                                                    |                                                                          |               |         |          |       |                                                                            |                                  |                                                                                        |  |  |  |
| (ชำระเงินได้ที่ตู้                                                                                                    |                                                                          |               |         |          |       | นได้ที่ตู้ A                                                               | TM หรือ Mobile Banking เท่านั้น) |                                                                                        |  |  |  |
|                                                                                                    |                                                                          |               |         |          |       |                                                                            |                                  |                                                                                        |  |  |  |
|                                                                                                    |                                                                          |               |         |          |       |                                                                            |                                  | ล้านวนเงิน/ Amount 5,000.00 บาท                                                        |  |  |  |
| แบบฟอร์มชำระเงินผ่านธนาคาร ที่หน้า 2                                                                                                    |                                                                          |               |         |          | 2 [   | นตัวลักษร/ +                                                               | naunt in Ward ( Samaun Sau )     |                                                                                        |  |  |  |
|                                                                                                    |                                                                          |               |         |          | -     | THE PROPERTY AND                                                           | A STREET                         | ( ninuunu/u )                                                                          |  |  |  |
|                                                                                                    |                                                                          |               |         |          |       |                                                                            |                                  |                                                                                        |  |  |  |
|                                                                                                    |                                                                          |               |         |          |       |                                                                            |                                  |                                                                                        |  |  |  |
|                                                                                                    |                                                                          |               |         |          |       | 0994000                                                                    | 17070022                         | 6780779048 500000 500000 500000 500000 500000 5000000                                  |  |  |  |
|                                                                                                    |                                                                          |               |         |          |       | ทมายเหตุ                                                                   | 4                                |                                                                                        |  |  |  |
|                                                                                                    |                                                                          |               |         |          |       | ท่านสามารถส                                                                | รวจสอบรายชื่อร<br>จำนั้น จำน     | นาคารและผู้ให้บริการที่เข้าร่วมได้จากเว็บไซต์ของธนาคารแห่งประเทศไทย                    |  |  |  |
|                                                                                                    |                                                                          |               |         |          |       | คาธรรมเนียม                                                                | บน ไปตามเงื่อนไ                  | พและขอกาทนดของแดละธนาคารพูเทบริการ                                                     |  |  |  |

นักศึกษาสามารถชำระเงิน โดยวิธีสแกน QR CODE ในแบบฟอร์มการชำระเงิน ผ่าน

Application Mobile Banking

# ขั้นตอนการพิมพ์ใบเสร็จ

การพิมพ์ใบเสร็จ โดยสามารถเข้าถึงได้จากระบบ Digital-Student ในส่วนของเมนู

Financial > Digital-Receipt (โดยเมนูจะอยู่ถัดจาก Digital-Statement) ให้นักศึกษาเลือก รายการใบเสร็จรับเงินที่ต้องการพิมพ์ ดังภาพ

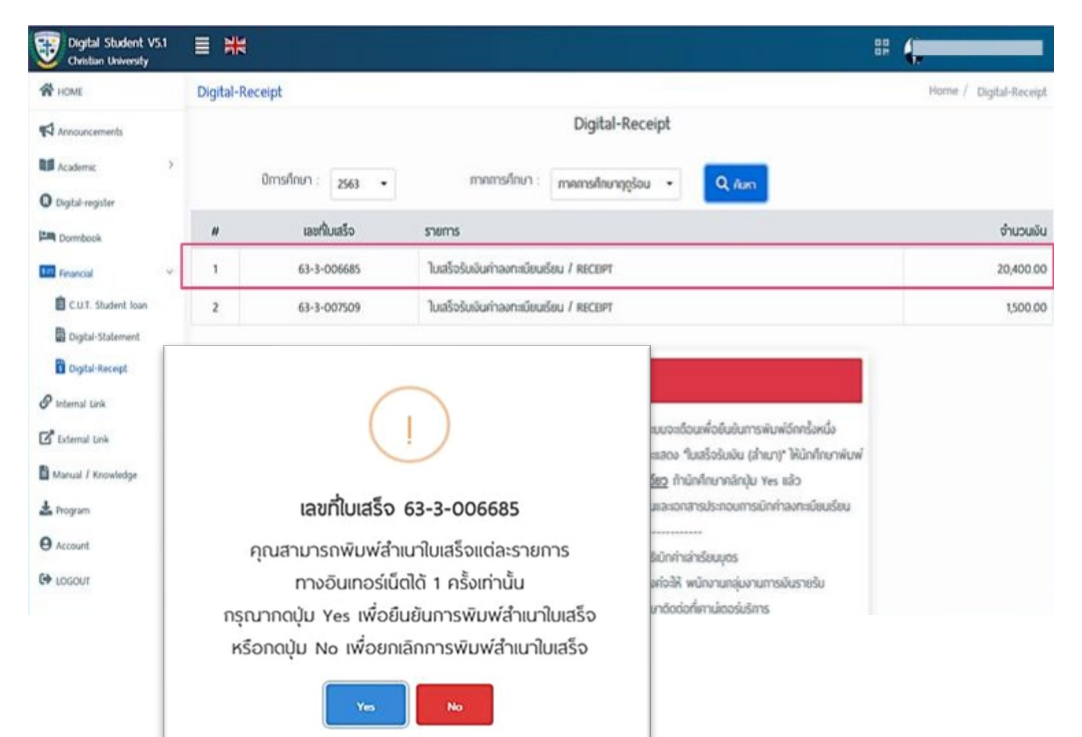

#### <u>หมายเหตุ</u>

- 1. นักศึกษาสามารถพิมพใบเสร็จรับเงิน (สำเนา) **"ได้เพียง 1 ครั้งเทานั้น"**
- 2. การคลิกรายการ เพื่อ "พิมพใบเสร็จรับเงิน (สำเนา)" ระบบจะเตือนเพื่อยืนยันการพิมพ์อีกครึ่งหนึ่ง
- 3. หลังจากนักศึกษา ยืนยันการพิมพโดยกดปุม YES แลวระบบจะแสดง "ใบเสร็จรับเงิน (สำเนา)" ใหนักศึกษาพิมพ์
- ถานักศึกษาคลิกปุ่ม "YES" แลว ตองสั่งพิมพออกทางเครื่องพิมพหรือบันทึกจัดเก็บทันที!!! เพื่อเก็บไวเป็นหลักฐาน และใชเป็นเอกสารประกอบการเบิกเงินคาลงทะเบียนเรียน

## <u>กรณี... ผู้ปกครองมีสิทธิเบิกค่าเล่าเรียนบุตร</u>

- ถาหากหน่วยงานของผู้ปกครอง มีความประสงค์ใชใบเสร็จรับเงินฉบับจริงเพื่อประกอบการเบิกเงินค่าเล่าเรียนบุตร
 - ใหนักศึกษาพิมพใบเสร็จรับเงิน (สำเนา) มาติดตอที่เคานเตอรบริการฝ่ายบริหารการเงิน มหาวิทยาลัยคริสเตียน จังหวัด
 นครปฐม เพื่อรับใบเสร็จรับเงิน (ฉบับจริง)

- นักศึกษาไม่สามารถขอใบเสร็จรับเงิน (ฉบับจริง) ซ้ำได้ นักศึกษาต้องสำเนาใบเสร็จรับเงิน(ฉบับจริง) เพื่อปองกันการสูญหาย

# <u>สอบถามรายละเอียดเพิ่มเติม</u>

- 🛍 ห้องปฏิบัติงาน : อาคารบริหาร ชั้น 1 ห้อง 1-102
- 🕋 เบอร์โทรศัพท์ : 034-388-555 ต่อ 1133 1134

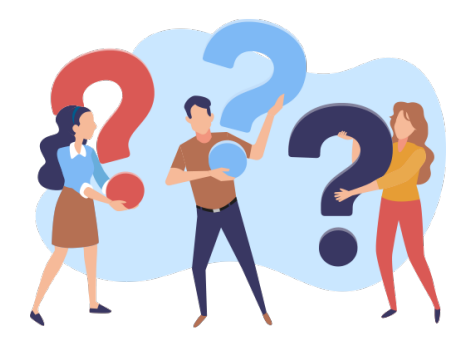

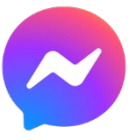

ติดต่อช่องทาง Facebook manager สแกน QR Code

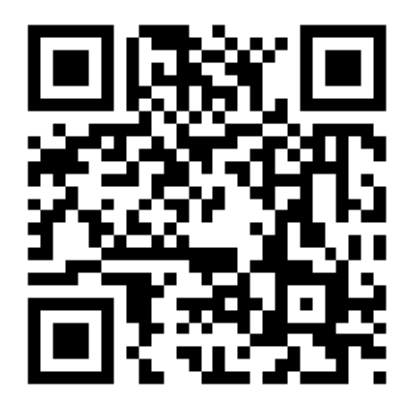

หรือ คลิกลิงก์ <u>https://m.me/finance.cut</u>